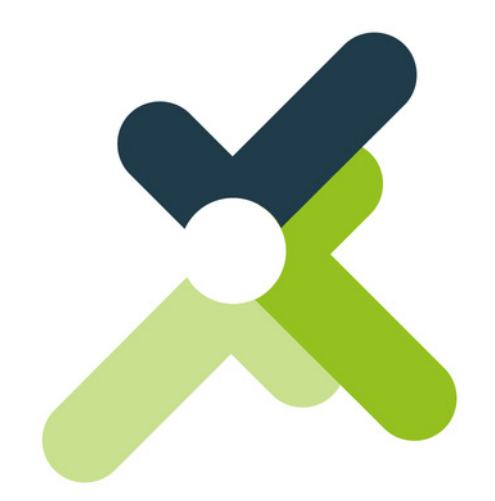

# Aide-mémoire Canva intermédiaire

Un outil simple et efficace pour la création de vos visuels!

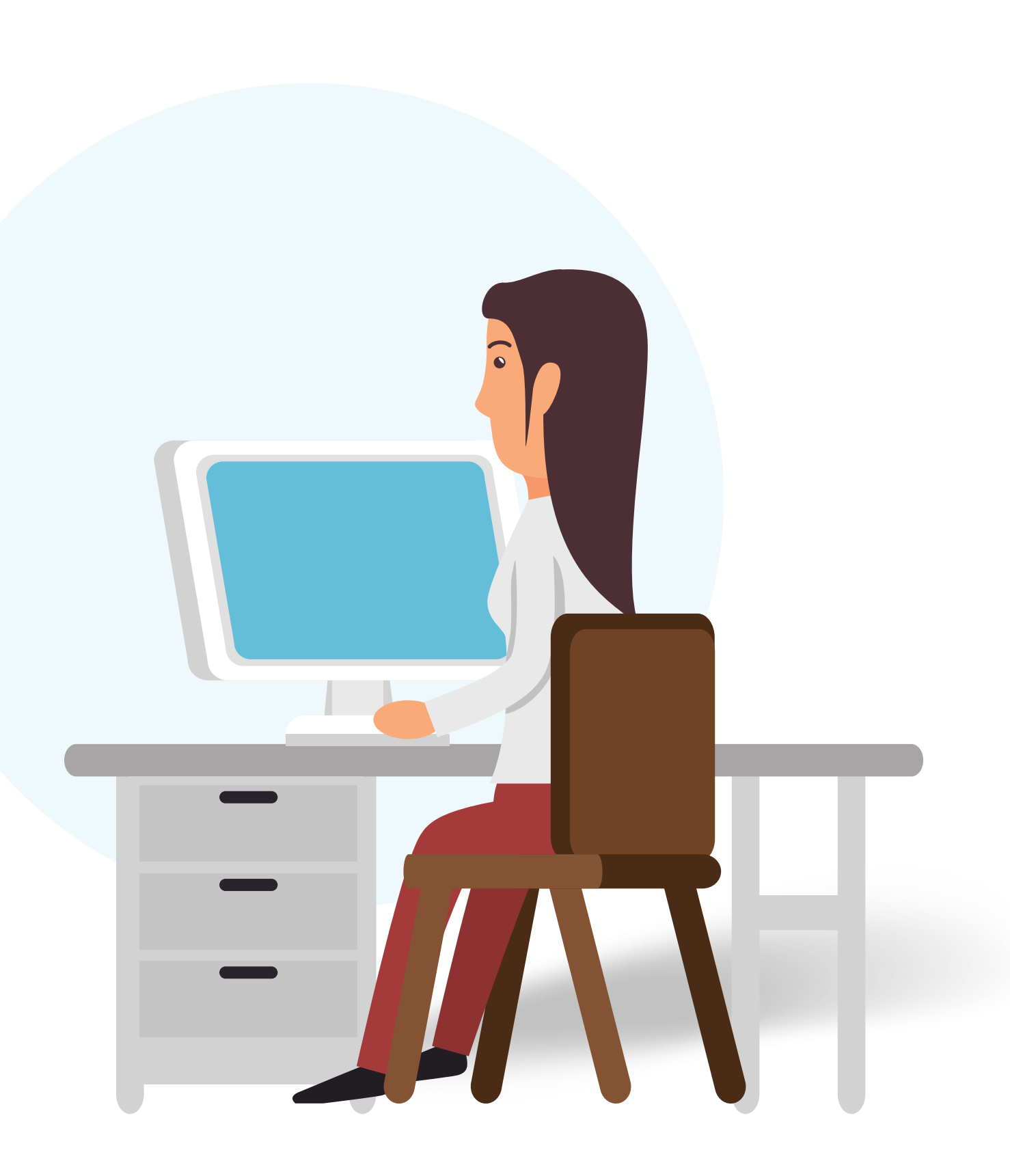

## Le jeu des formes

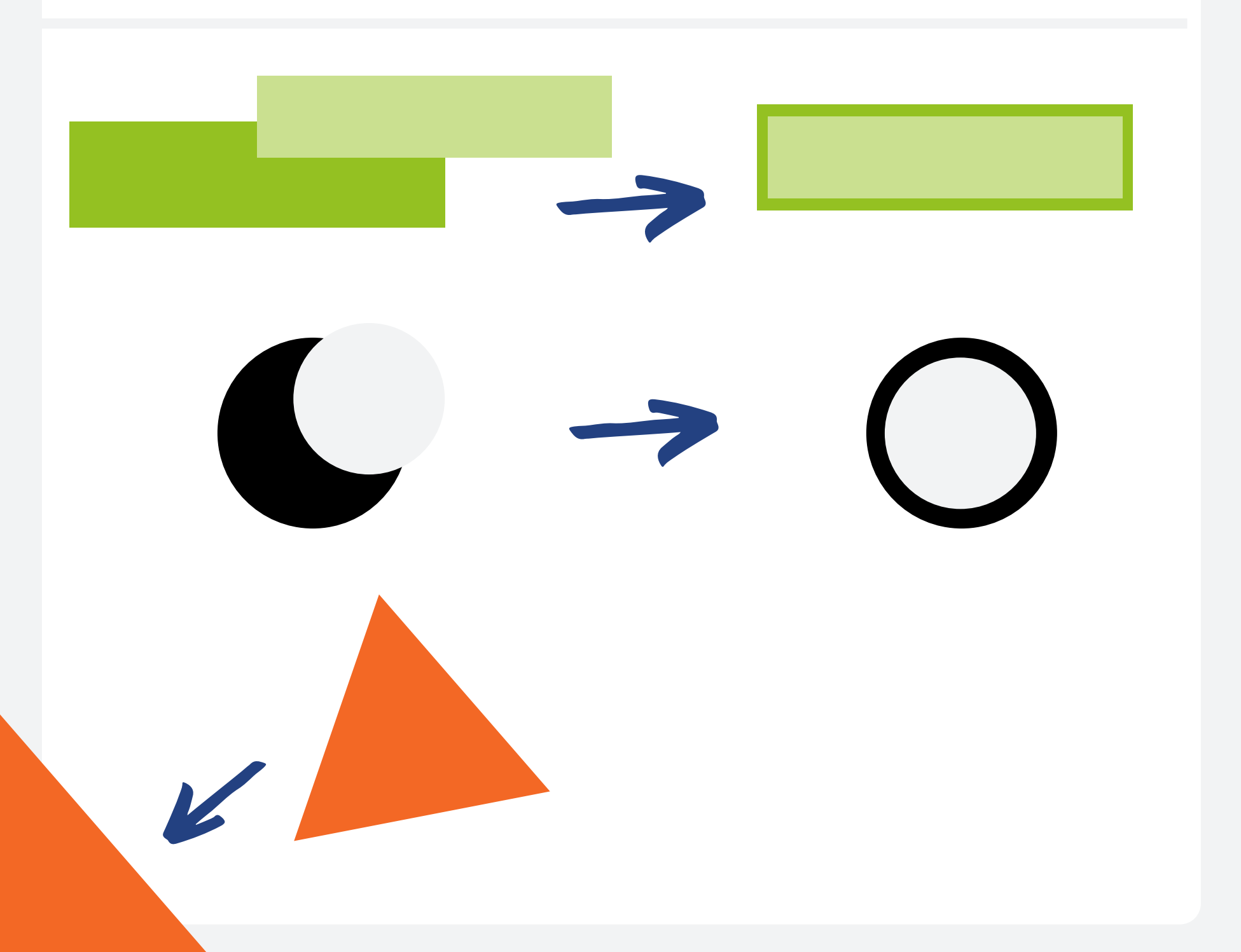

- Le format de la forme sélectionné peut être ajusté avec l'outil ROGNER.
- Pour créer un effet de contour, il suffit de superpositionner la même forme en jouant avec l'effet de grandeur.
- N'oubliez pas que vous pouvez sortir du cadre de création pour donner une autre utilité à vos formes.

## **Comment les utiliser ?**

### **Effet de transparence**

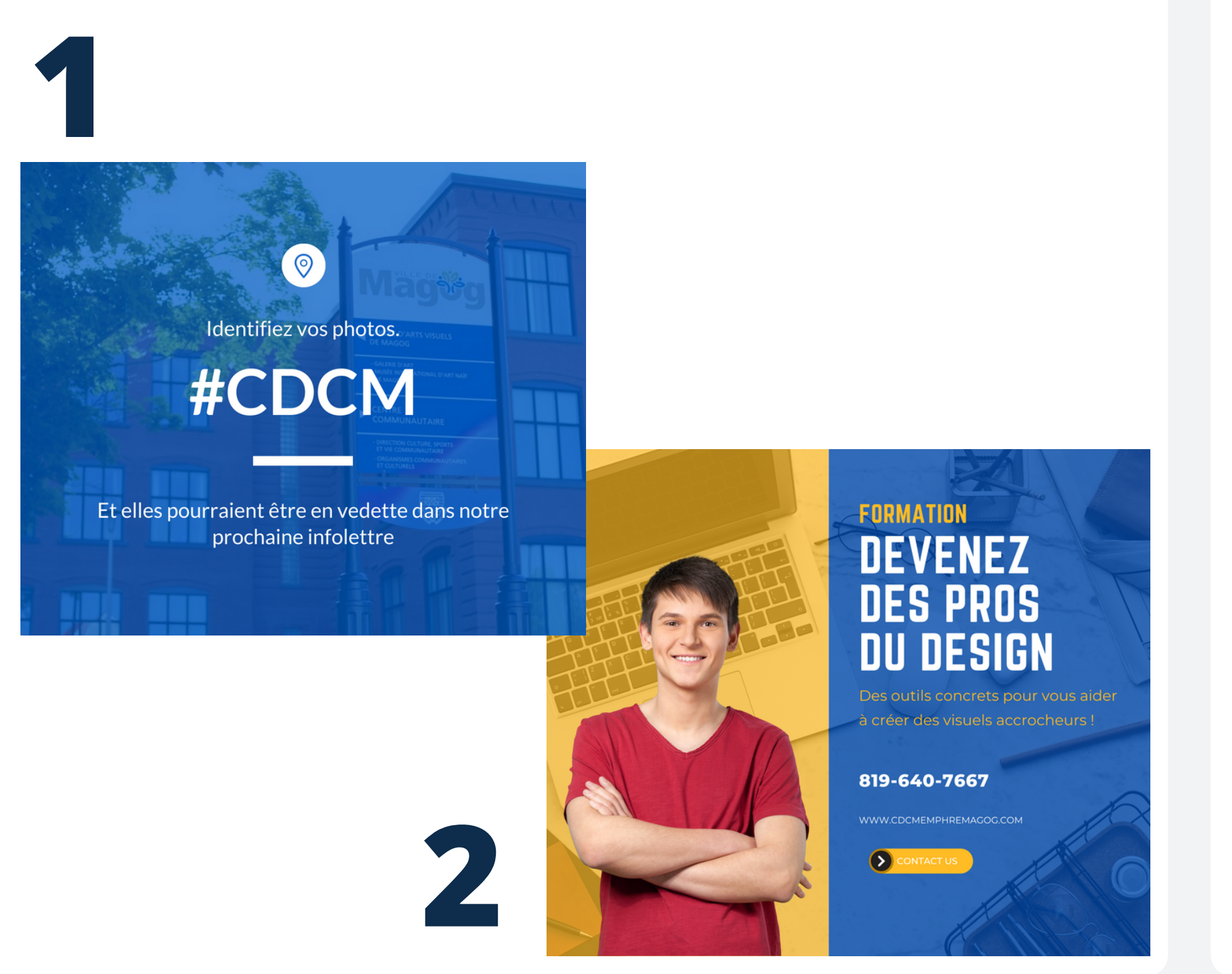

- Option 1:

  - l'opacité.
  - Option 2 :
    - dessus l'image.
    - Importez une image et l'insérer au visuel. • Insérez une forme carré ou rectangle par
    - Utilisez l'outil de transparence sur la forme sélectionné pour réduire son opacité.

### **Plusieurs façon de l'utiliser**

• Choisissez une couleur d'arrière-plan. • Importez une image et insérez-la au visuel. • Utilisez l'outil de transparence pour réduire

|              | Position | 7 💥 | ଓ |
|--------------|----------|-----|---|
| Transparence | 0        | 100 | Ç |

### Effet de textes

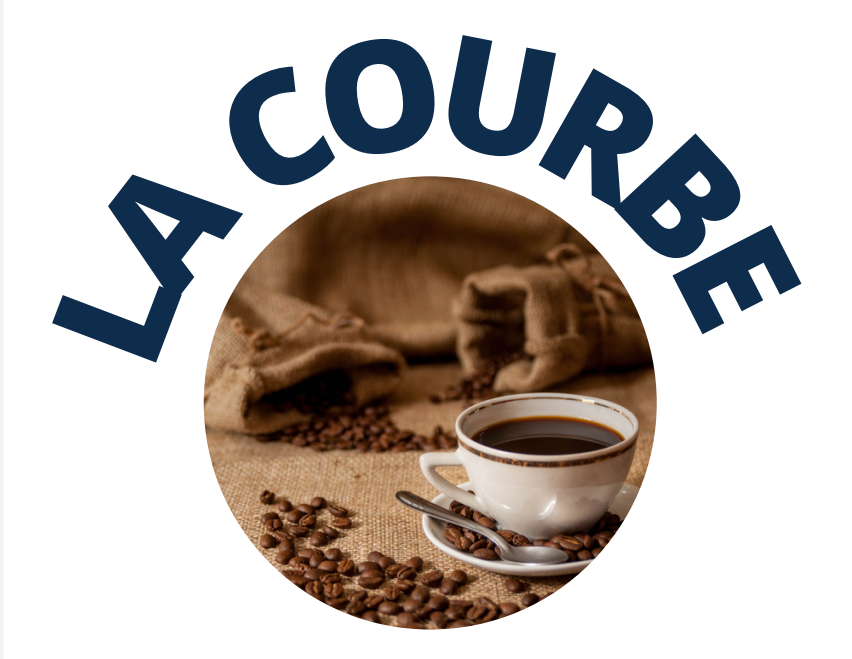

## **L'OMBRE**

## LE CONTOUR

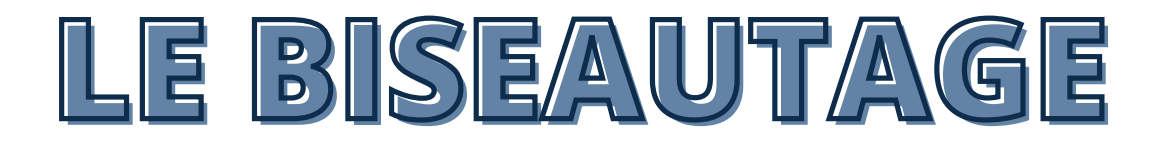

 Accéder aux effets de texte directement en sélectionnant le texte désiré et en cliquant sur EFFETS. Vous aurez ensuite accès aux différentes options.

| Open Sans Extra |         |    |  |
|-----------------|---------|----|--|
|                 | Style   |    |  |
|                 | Ag      |    |  |
|                 | Aucun   |    |  |
|                 | Ag      | 4  |  |
|                 | Contour | Ві |  |
|                 | Ag      |    |  |
|                 | Glitch  |    |  |

#### Plusieurs options s'offrent à vous pour ajouter du relief à vos textes !

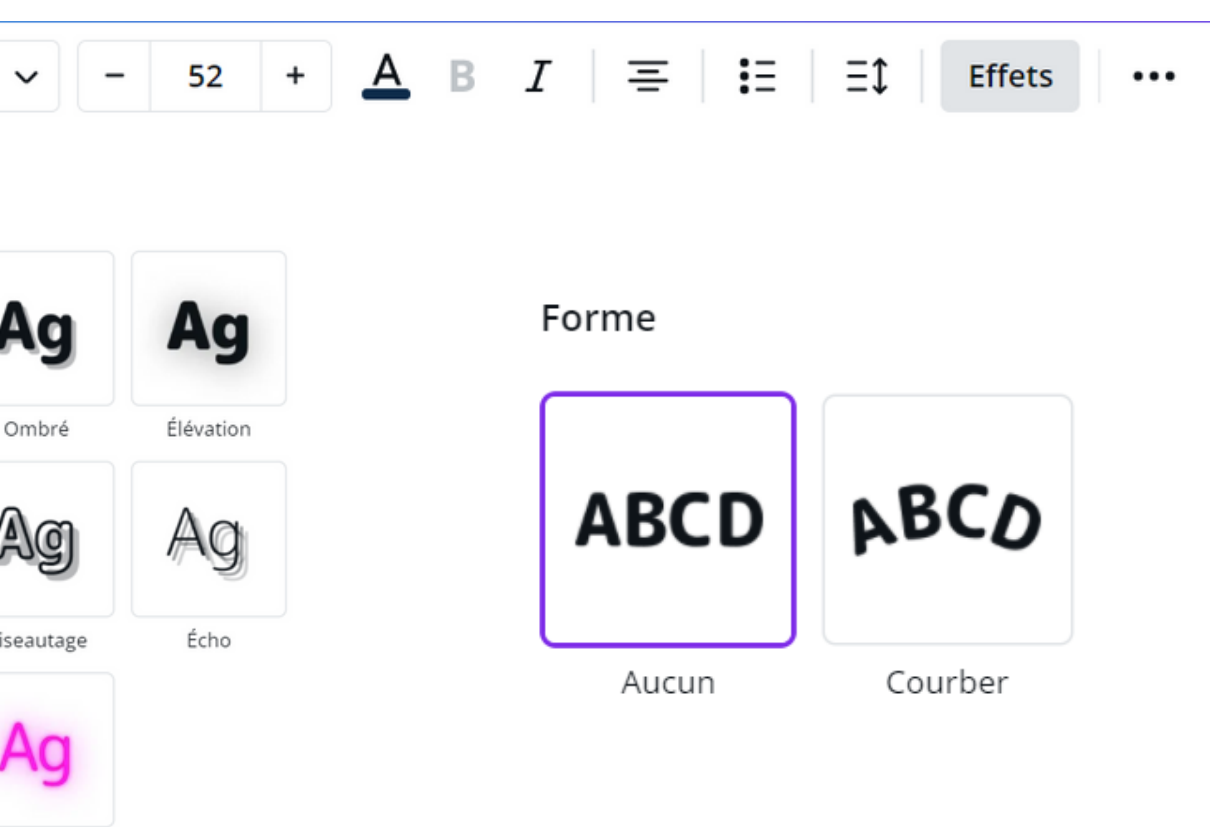

Lueur

## Les images

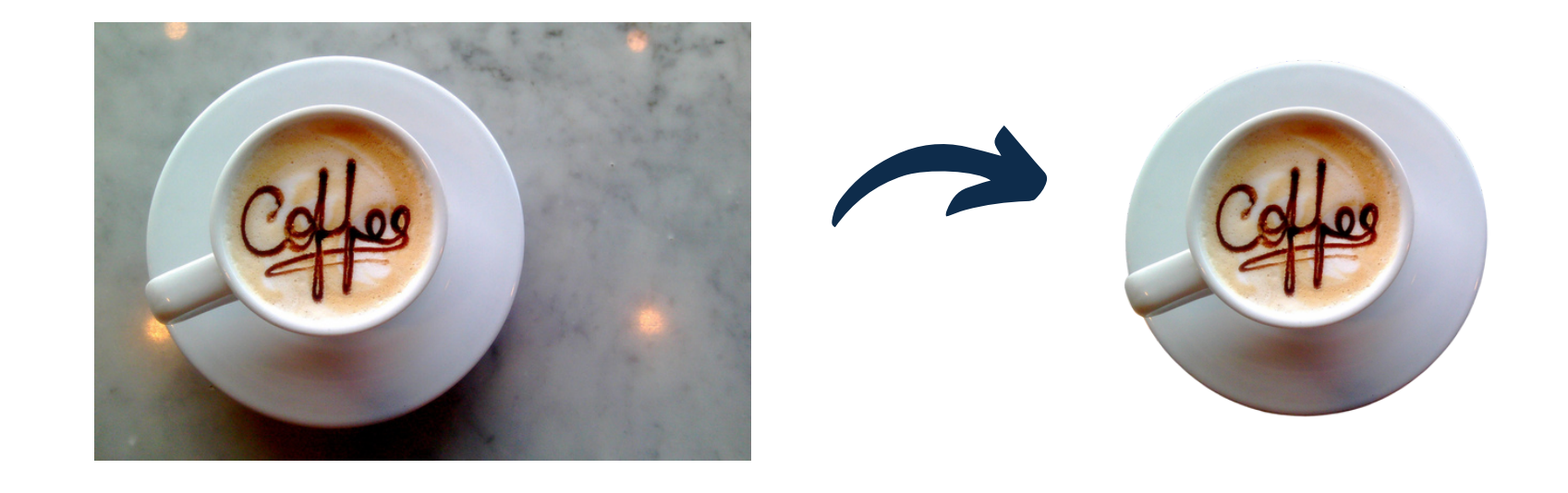

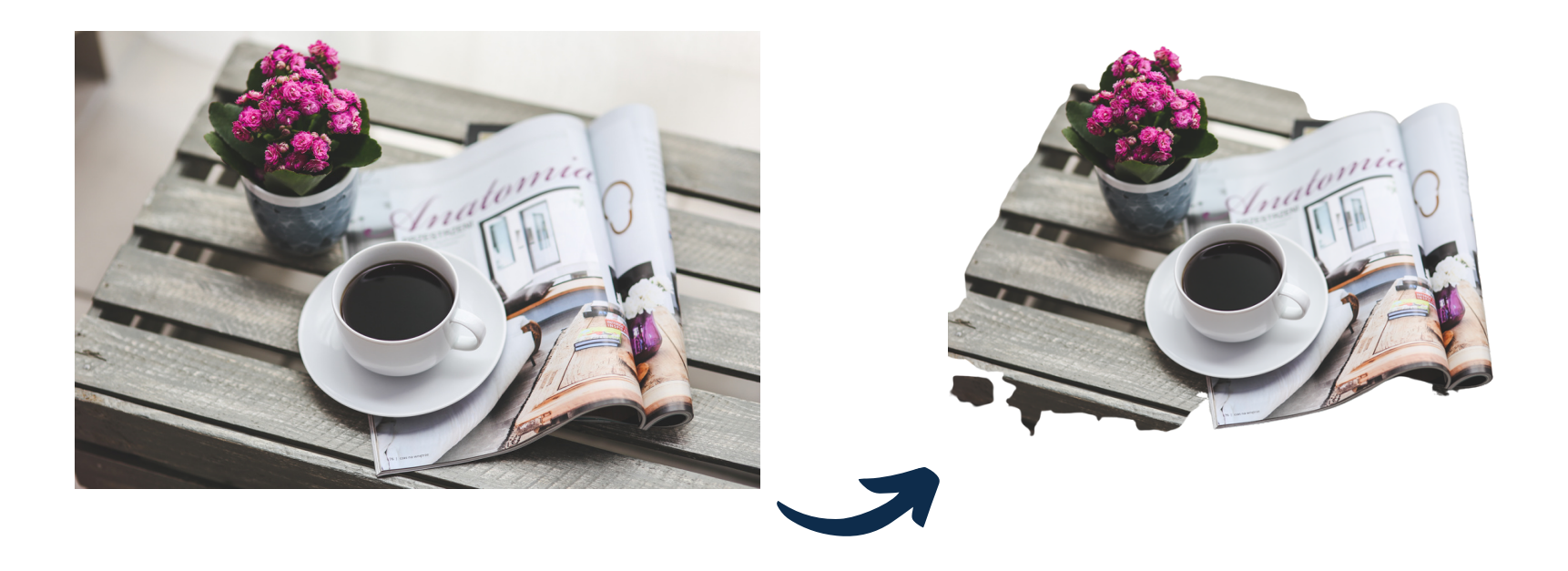

#### Vous pouvez retirer l'arrière-plan d'une image avec la version Canva pro en un seul clic ! (disponible gratuitement pour les OBNL)

- Cliquez sur l'image que vous avez insérer dans votre espace création.
- Cliquez ensuite dans la barre d'outil sur Modifier l'image, puis sur Effacer l'arr. plan.

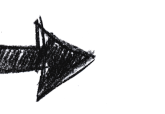

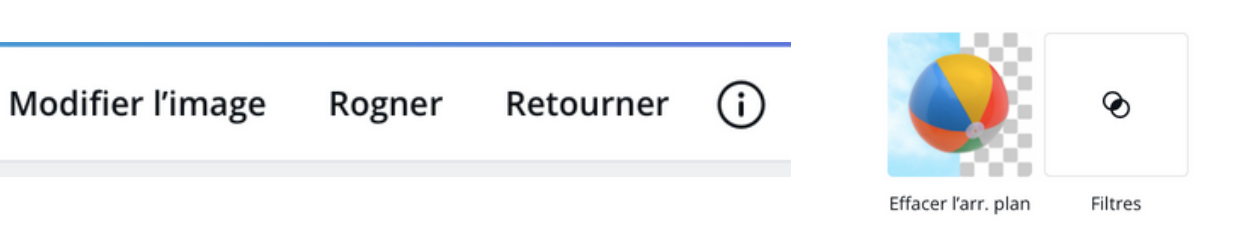

• L'arrière-plan sera retiré automatiquement. • ATTENTION, vous devez utiliser une image dans laquelle l'élément que vous voulez isoler est bien défini. Dans le cas d'une image avec trop de détails à l'arrière-plan, Canva ne sera pas capable d'isoler votre élément correctement (voir l'exemple à gauche).

# Les astuces

Redimensionnez un visuel et passez d'une publication Facebook vers une Affiche promotionnelle en quelques clics.

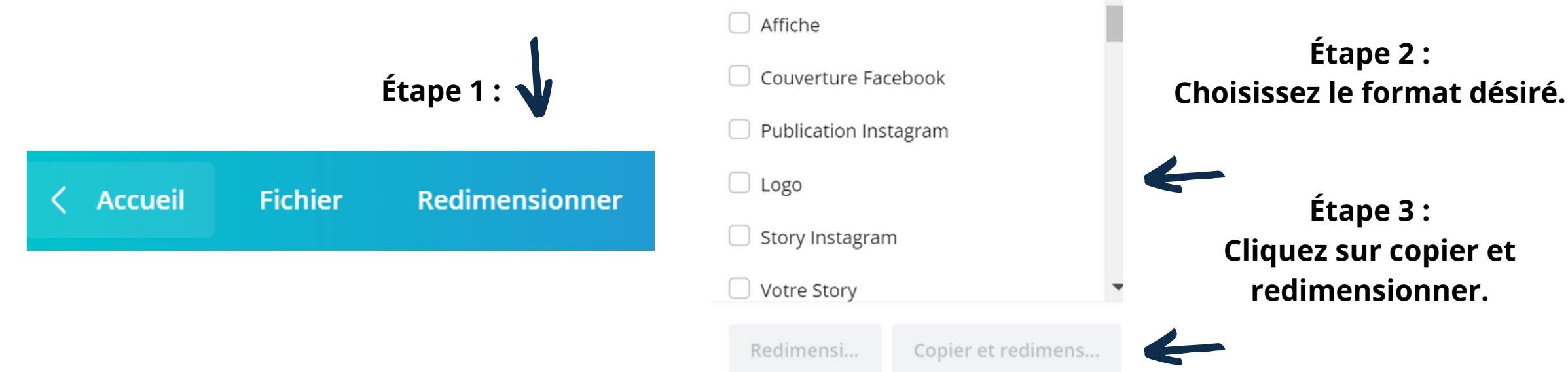

### Sélectionnez plusieurs items à la fois pour les déplacer en même temps.

Déplacez votre souris sur les items désirés en maintenant le bouton gauche enfoncé (un carré bleu de votre sélection apparaîtra). Vous êtes ensuite prêt à déplacer la sélection.

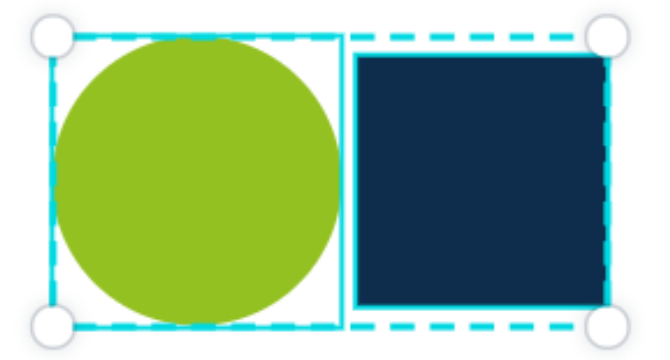

# L'utilisation des logos

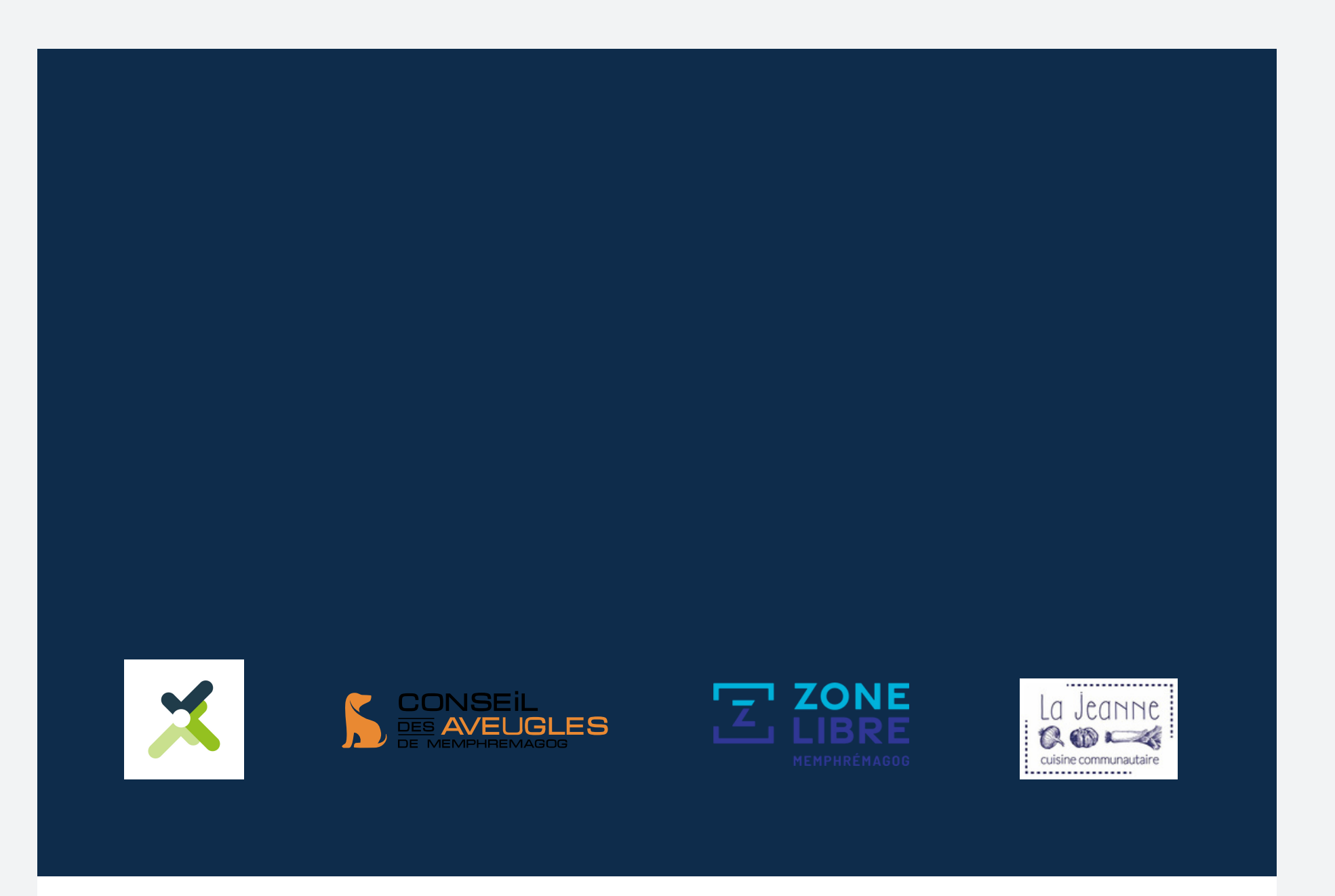

#### En partenariat avec :

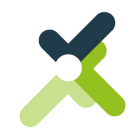

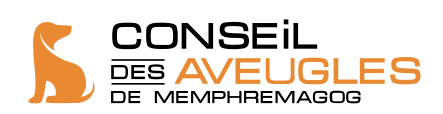

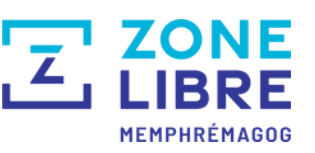

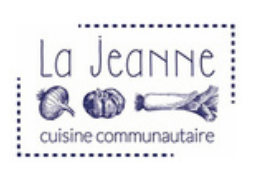

En choisissant un fond blanc, cela vous permet de conserver une uniformité visuelle.

## **Conseil:**

Utilisez le rectangle pour créer une section partenariat en bas d'affiche.

Certains logos possèdent un arrière-plan, certains n'en possèdent pas.

# Les dépliants promotionnels

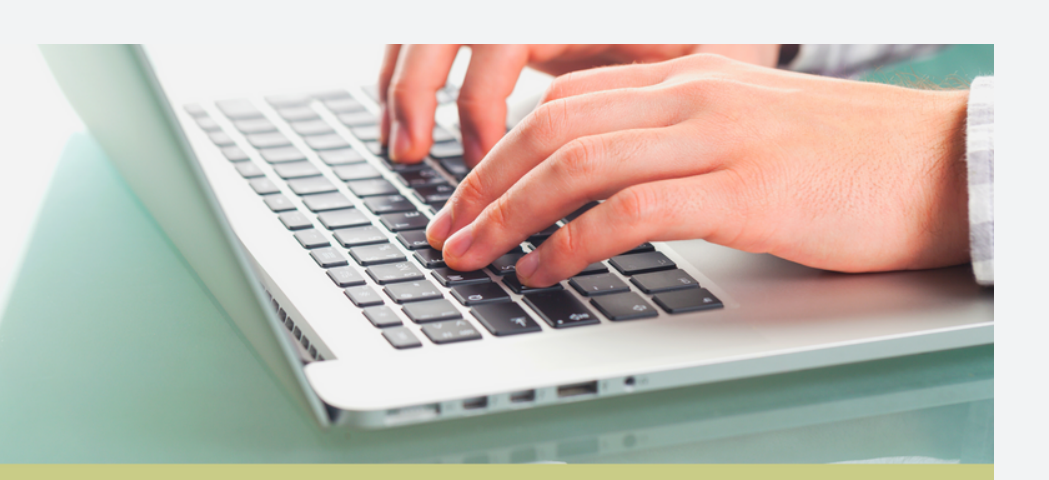

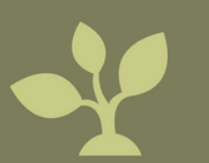

Nous vous aiderons à développer votre entreprise, de succursales en succursales.

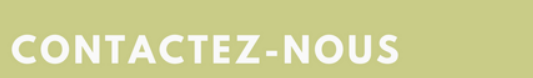

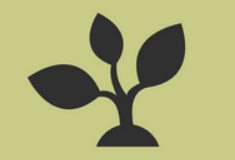

COMPAGNIE **TECHNOLOGIQUE PIXEL** 

Créez des dépliants pour votre organisme communautaire de façon simple et efficace !

À partir du bandeau de la page couverture, sélectionner la section marketing. Sélectionnez ensuite brochures et recherchez le modèle qui vous plait. Amusez-vous à changer les images, les textes et les couleurs.

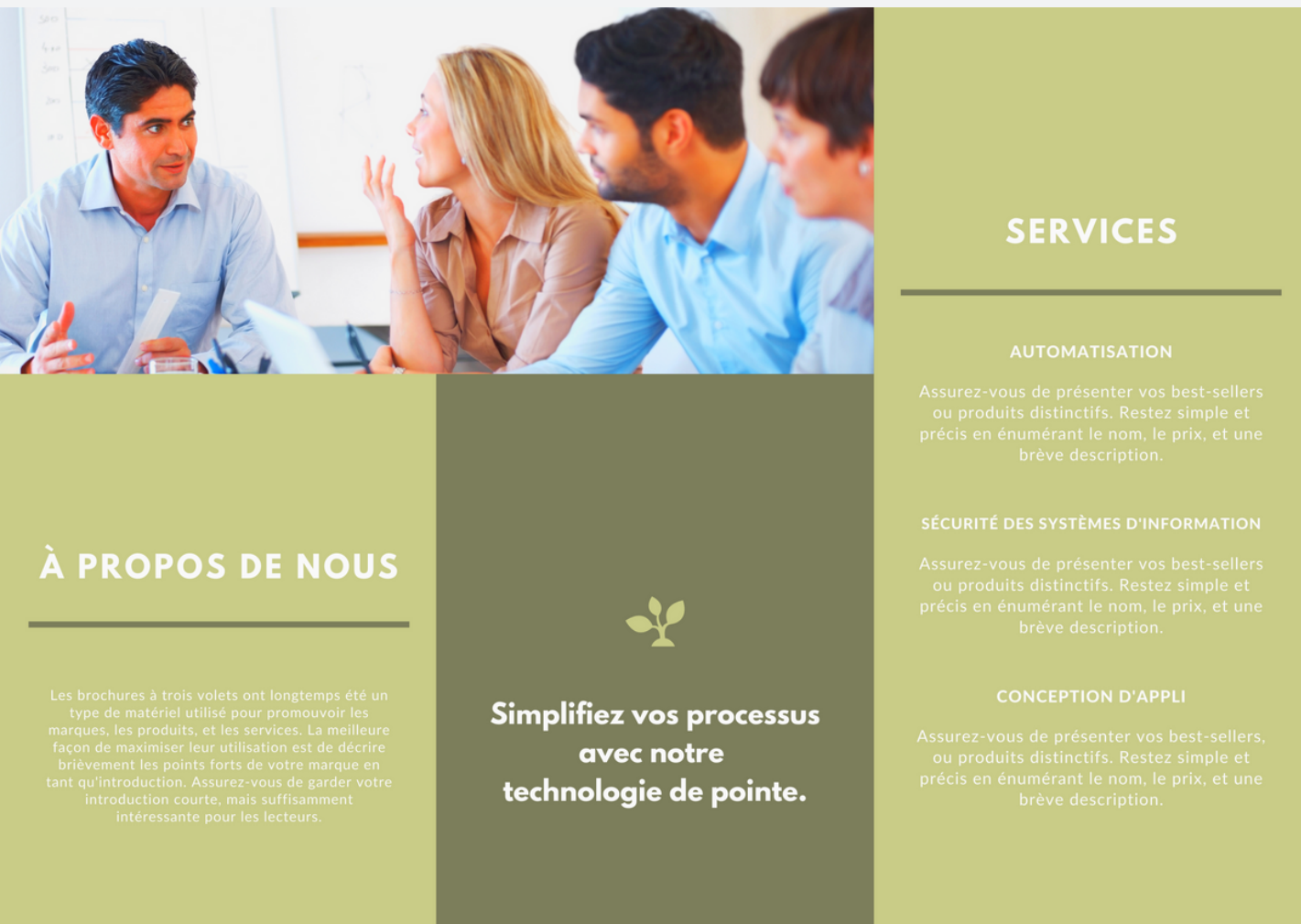

# Vous avez des questions ?

N'hésitez pas à contacter Marie-Pier Corriveau, agente de communication et liaison à la CDC Memphrémagog pour toutes questions et commentaires.

info@cdcmemphremaog.com

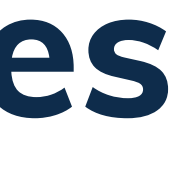

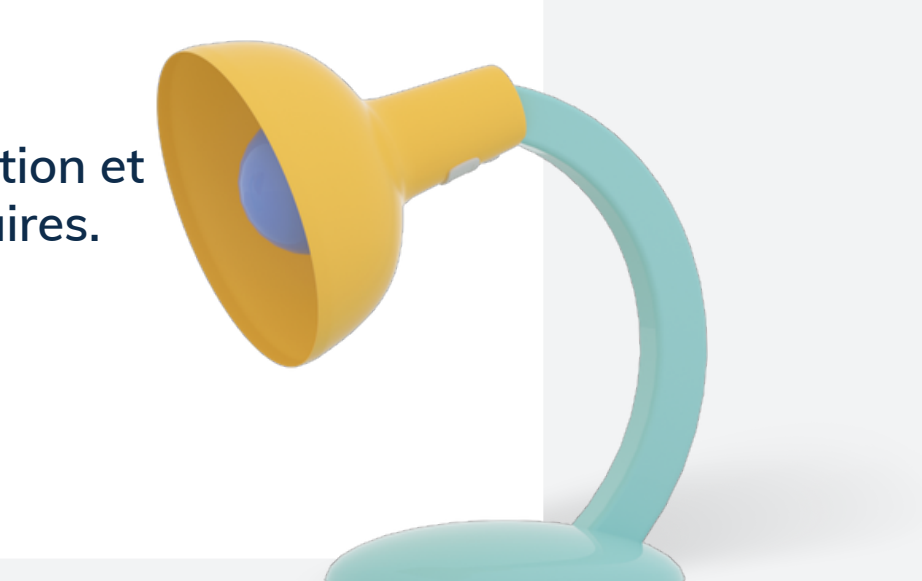